# **NSE On-Boarding Process and E-Nach Mandate Registration**

#### Step 1: Confirmation of IIN:

Once you receive a Welcome Email from Finance Square, you will receive Email from NSE MF having Email subject as "MFS New Customer Details".

You need to press on "IIN / FATCA Confirmation Link" to activate your NSE account.

|   | MFS New Customer Details Inbox ×                                                                                        |                                |  |  |  |
|---|----------------------------------------------------------------------------------------------------|--------------------------------|--|--|--|
| Ø | Investor Account Creation Notification 🥝 <nsenmf@nse.co.in></nsenmf@nse.co.in>                                          |                                |  |  |  |
|   | Dear                                                                                                    |                                |  |  |  |
|   | Greetings from NSE.                                                                                                    |                                |  |  |  |
|   | Welcome to NMF II Platform.                                                                                             |                                |  |  |  |
|   | We thank you for choosing to transact on NMF II. We sincerely hope that you would enjoy investing through our platform. |                                |  |  |  |
|   | The details of your registration on NMF II platform are given below:                                                    |                                |  |  |  |
|   | Investor Identification No. (IIN)                                                                                       |                                |  |  |  |
|   | Distributor Name                                                                                                    | : FINANCE SQUARE               |  |  |  |
|   | Distributor ARN                                                                                                    | : ARN-273406                   |  |  |  |
|   | Sub-broker ARN                                                                                                    | :                              |  |  |  |
|   | EUIN                                                                                                    | :                              |  |  |  |
|   | NMF II Link                                                                                                    | : https://www.nsenmf.com       |  |  |  |
|   | Please click the link below for                                                                                         | IIN / FATCA Confirmation Link. |  |  |  |
|   | IIN / FATCA Confirmation Link                                                                                           |                                |  |  |  |

On Pressing the IIN/FATCA Confirmation Link, it will re-direct to your NSE Account Details, scroll down and tick mark **"I agree Terms and Condition"** and click on **"Confirm"** button.

| Nominee Details                                                                                                    |                                                                                                    |                                                                                                    |                                                                                                    |
|----------------------------------------------------------------------------------------------------|----------------------------------------------------------------------------------------------------|----------------------------------------------------------------------------------------------------|----------------------------------------------------------------------------------------------------|
| Nomine Option                                                                                                    | Ves                                                                                                    | Relatifications                                                                                                    | 774-1                                                                                                    |
| laine weit Type                                                                                                    | Hape                                                                                                    | Home or 1 PU/c                                                                                                    |                                                                                                    |
| Notes                                                                                                    | SUNPARIAN AND                                                                                                    | House 1 D.C.H                                                                                                    |                                                                                                    |
| Acdream 1                                                                                                    |                                                                                                    | City.                                                                                                    |                                                                                                    |
| Aritem 2                                                                                                    |                                                                                                    | Carine                                                                                                    |                                                                                                    |
| k drem 0                                                                                                    |                                                                                                    | Pintone                                                                                                    |                                                                                                    |
| R-lative.                                                                                                    | Marter -                                                                                                    | Permitian                                                                                                    | 180                                                                                                    |
| Sommer I Guardian Hama                                                                                                    |                                                                                                    | Horstnes F Guardan PMA                                                                                                    |                                                                                                    |
| tom wet Guardian Halation                                                                                                    |                                                                                                    |                                                                                                    |                                                                                                    |
| tomonal Type                                                                                                    |                                                                                                    | Hothron2 Pills                                                                                                    |                                                                                                    |
| tone weather                                                                                                    |                                                                                                    | Normeric DOB                                                                                                    |                                                                                                    |
| sinces the second                                                                                                    |                                                                                                    | Personnige                                                                                                    |                                                                                                    |
| forst and Gas the fairs                                                                                                    |                                                                                                    | Homeway Guardian (90)                                                                                                    |                                                                                                    |
| Constant Constant Polishier                                                                                                    |                                                                                                    |                                                                                                    |                                                                                                    |
| tone and Type                                                                                                    |                                                                                                    | Hommeri FRN                                                                                                    |                                                                                                    |
| Concerned Names                                                                                                    |                                                                                                    | Home resident                                                                                                    |                                                                                                    |
| foreinera Relationaria                                                                                                    |                                                                                                    | Perortaga                                                                                                    |                                                                                                    |
| Normal State State (State or )                                                                                                    |                                                                                                    | Horsel en Disar dat 1995                                                                                                    |                                                                                                    |
| to service of the service of the ser       |                                                                                                    |                                                                                                    |                                                                                                    |
| <ul> <li>Other markets that the solution of the solution of the solution o</li></ul> | Named to provide by waters it that and a<br>distant REA/REA/S, will not be reasonable<br>by virial cost, if this interest, and the transmission<br>of the reasonable<br>of the reasonable of the reasonable<br>is a distant by contrast, that was an end of the<br>interest by a sector that the sect to be reaging to<br>a distant by contrast, there is a distant of the<br>interest by a sector that the sector is a distant<br>and the large transmission with a distant for<br>the large transmission with a distant for<br>the large transmission with a distant for<br>the large transmission of the sector that<br>is a context to be distant and the sector<br>interest of the sector<br>is a sector with setup. The sector<br>is a sector with setup. The sector<br>is the large transmission is may account<br>is<br>based as the context large as a second<br>based as the sector<br>is a sector by the sector<br>is<br>a second to the sector<br>is a second by the second<br>based as the second based<br>is a second based as the second<br>is<br>based as the second based<br>is second based as the second<br>is<br>discussion as the second<br>is<br>discussion<br>is discussion<br>is discussion<br>is discussion<br>in the second<br>is<br>discussion<br>is discussion<br>is<br>discussion<br>is<br>discussion<br>is<br>discussion<br>is<br>discussion<br>is<br>discussion<br>discussion | concertainty and analytical that the responsible<br>on their first provide all sectors and another that in<br>which analytical the concertainty of the sector of<br>the concertainty with the concertainty of the sector. In<br>other that the sector of the sector of the sector of<br>the sector of the sector of the sector of the sector<br>of the velocity of the sector of the sector of the<br>sector of the sector of the sector of the sector of<br>the sector of the sector of the sector of the<br>sector of the sector of the sector of the sector of<br>the sector of the sector of the sector of the<br>sector of the sector of the sector of the sector<br>of the sector of the sector of the sector of the<br>perturbation of the sector of the sector of the sector<br>the destruction of the sector of the sector of the<br>sector of the sector of the sector of the sector of the<br>sector of the sector of the sector of the sector of the<br>sector of the sector of the sector of the sector of the<br>sector of the sector of the sector of the sector of the<br>sector of the sector of the sector of the sector of the<br>sector of the sector of the sector of the sector of the<br>sector of the sector of the sector of the sector of the sector of the<br>sector of the sector of the sector of the sector of the sector of the<br>sector of the sector of the sector of the sector of the sector of the<br>sector of the sector of the sec | In of the Alternative provided in the registrative form<br>is used in a local of any investment that is interesting<br>there that Catalogue (CC).<br>In the transactions that any one provide is the three of<br>the transaction is the analytic provided is the three of<br>provide the transaction the WCI is persisting to<br>the transaction by the distributions the WCI is persisting to<br>the transaction by the distributions the WCI is persisting to<br>the transaction by the distribution the WCI is persisting to<br>the transaction between the transaction of the WCI is the<br>second between the transaction of the WCI is the transaction the<br>second patients including transaction request submitted<br>chains.<br>(Denot are any obsequencies in Neth could be with the transac- |
|                                                                                                    |                                                                                                    | in the second second second second second second second second second second second second second second second                                                                                                    |                                                                                                    |
| - Construction de la construc-                                                                                                    | (D)                                                                                                    | Terms Led Condition                                                                                                    |                                                                                                    |

Once the investor click on the confirm button, a PDF of **"NSE IIN form"** gets generated, this indicated that IIN/FATCA Confirmation has been done.

Also, Investor will receive the following Email having subject as "IIN Activation Confirmation Notification" Email indicating successful NSE Account Activation.

|   | IIN Activation Confirmation Notification Index ×                                                                                                    |                  | ÷                  | ð             | Ø              |
|---|----------------------------------------------------------------------------------------------------|------------------|--------------------|---------------|----------------|
| n | nsenmf@nse.co.in<br>Dear Associate, Greetings from NSE. Your Investor KALPESH SHIRUDKAR (IIN No. 5014507936) submitted through NMF II                                                                     | 13:42 (<br>under | 2 hours<br>your Al | ago)<br>RN Co | <b>☆</b><br>de |
| n | nsenmf@nse.co.in 16:06 (31 minutes ago)<br>≩ to me ◄                                                                                                    | ☆                | ٢                  | ¢             | :              |
|   | Dear Associate,                                                                                                    |                  |                    |               |                |
|   | Greetings fror the                                                                                                    |                  |                    |               |                |
|   | Your Investor SIDDHESH SACHIN MANJAREKAR (IIN No. 5014469151) submitted through NMF II under your ARN Code : ARN-273406 is no                                                                             | ow acti          | vated su           | iccessfi      | ully.          |
|   | In case you need any clarification, please feel free to call NMF II team on 1800 419 4144 (Toll free). You can also email us at <u>nsenmf</u><br>your ARN and your query. We would be glad to assist you. | bo@ns            | <u>e.co.in</u> ,   | quotir        | Ig             |

Step 2: NSE Bank Mandate Registration (Using Net Banking) :

For Registration using Debit Card, process remains the same, client just needs to enter the Debit Card Details on the respective bank's page.

Mandate charges Rs 118 approx may be applicable for some banks – Eg Bank of Baroda

Process 1 - When E- Mandate is created using Madox (our software) Investor will receive Email from Finance Square having Email subject as "New Mandate created"

### Click on "Click Here" Link

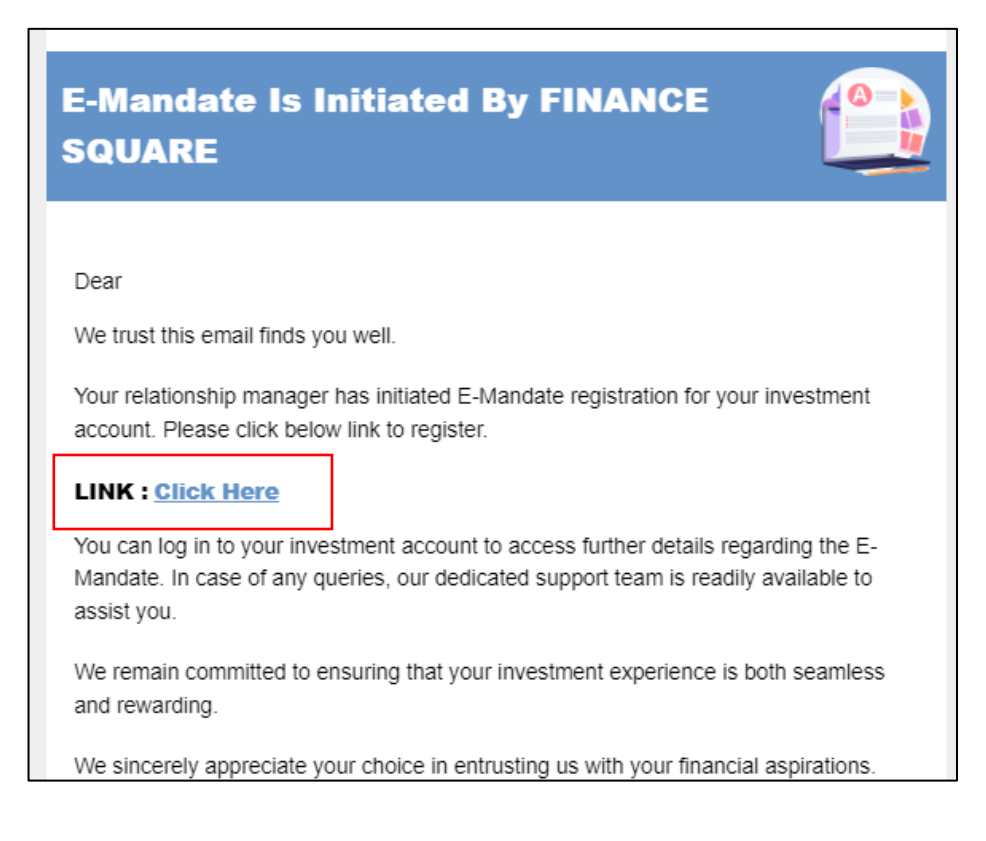

# Process 2 - When E-Mandate is created using NSE website, Client will receive an Email from NSE having Email subject as "ACH e-mandate Register Mail.

(Process 2 is done when mandate registration cannot be done on Madosx)

### Click on "ACH eMandate Form" Link.

|   | ACH eMandate Register Mail Inbox ×                                                                                                    |                            |   |   | ð          | ß |
|---|----------------------------------------------------------------------------------------------------|----------------------------|---|---|------------|---|
| Ø | nsenmf@nse.co.in 🧇<br>🖹 to me 👻                                                                                                    | 5:02 PM (1 minute ago)     | ☆ | ٢ | ¢          | : |
|   | Dear :                                                                                                    |                            |   |   |            |   |
|   | Greetings from NMF II.                                                                                                    |                            |   |   |            |   |
|   | We are pleased to inform you that FINANCE SQUARE - ARN-273406 has initiated the process of E-mandate registration on your behalf. We request you<br>to click on below link wherein Mandate details as entered by your distributors will be populated. We request you to verify the bank details entered by<br>the distributor entered by the distributor / Financial advisor and complete the mandate registration process. |                            |   |   | ou<br>1 by |   |
|   | Note: In case your bank is not allowed for registration of E-mandate through NPCI then this requ<br>ACH eMandate Form                                                                                                    | est will not be completed. |   |   |            |   |

Once you click on the links mentioned in Process 1 or Process 2, **NSE Window opens**, please press on **"Submit"** button.

Once you click on Submit button, it will be redirected to your Bank's "Net Banking website"

(E.g. SBI bank)

After logging in on your Net-Banking website, an E-Mandate Registration form opens of your Bank (E.g. SBI Bank ).

| ayment Details                                                                                                    |                                                                                                    |
|----------------------------------------------------------------------------------------------------|----------------------------------------------------------------------------------------------------|
| Category Description                                                                                                    | Mutual Fund Payment                                                                                                    |
| Colitn Amount                                                                                                    | -                                                                                                    |
| /lax Amount                                                                                                    | 1000001.00                                                                                                    |
| inal Collection                                                                                                    | 2064-09-12+05:30                                                                                                    |
| lame                                                                                                    | NSE Clearing Limited                                                                                                    |
| rqcy                                                                                                    | ADHO                                                                                                    |
| irst Collection                                                                                                    | 2024-09-13+05:30                                                                                                    |
| Amount in words                                                                                                    | Ten Lakhs One Rupees only                                                                                                    |
| ) I agree for the debit of mandate processin<br>the declaration has been carefully read, u<br>signed by me. I have understood that I ar<br>Corporate or the bank where I have author<br>Dear Customer, Please ensure to main | g charges by the bank whom I am authorizing to debit my account as per latest schedule of charges of the bank. This is to confirm that<br>iderstood & made by me/us. I am authorizing the user entity/ Corporate to debit my account, based on the instructions as agreed and<br>authorized to cancel/amend this mandate by appropriately communicating the cancellation / amendment request to the User entity /<br>rized the debit. |
|                                                                                                    |                                                                                                    |
|                                                                                                    |                                                                                                    |

After Clicking on "ACCEPT" - it will show " Mandate Authorization Successful"

| E mandate | Mandate Authorization Successful                              |                                                                                                    |                                            |  |  |
|-----------|---------------------------------------------------------------|----------------------------------------------------------------------------------------------------|--------------------------------------------|--|--|
|           | Account Details<br>UMRN No.<br>SBIN7011309242078515<br>Status | Third party Reference No.<br>227df020ece9b745bd83b25abedc9581<br>Status Description<br>Request accepted Successfully | SBI Reference No.<br>TM2425704692525       |  |  |
|           | -                                                             | Click here to return to the E mandate site. Else, you will be automatically redire                                   | ected to the E mandate site in 13 seconds. |  |  |

Important Note : Please wait for 10 seconds and do not refresh or close your window.

Once the E-Mandate gets approved, NSE will show the following window (Image Below)

(It takes 3 calendar days to register the mandate.)

| nvestor Details |             |                                 |                            |           |                     |
|-----------------|-------------|---------------------------------|----------------------------|-----------|---------------------|
| Customer ID     | 5014469151  | Investor Name                   | SIDDHESH SACHIN MANJAREKAR | Bank Name | State Bank of India |
| Account No      | 36706655949 | Unique Ref No /<br>Process Mode | 21196877 Net Banking       |           |                     |

Also post this confirmation, you will receive an email from NSE MF having subject as :

## "ACH eMandate Confirmation Success"

|   | ACH eMandate Confirmation Success Inbox ×                                                                             |
|---|----------------------------------------------------------------------------------------------------|
|   | nsenmf@nse.co.in                                                                                                    |
| 0 | to me, FINANCESQUARE.IN -                                                                                             |
|   | Dear                                                                                                    |
|   | Greetin                                                                                                    |
|   | Greetings from NMF II. Your ACH Mandate has been registered successfully. The details of the Mandate are given below: |
|   | Customer Id                                                                                                    |
|   | Bank Name                                                                                                    |
|   | UMRN NO                                                                                                    |
|   | A/c No                                                                                                    |
|   | Ac Type                                                                                                    |
|   | ACH Amount                                                                                                    |
|   | ACH From date                                                                                                    |
|   | ACH To date                                                                                                    |
|   | Debit amount type                                                                                                    |
|   | Unique Ref No                                                                                                    |
|   | ACH Activation Date                                                                                                   |
|   |                                                                                                    |